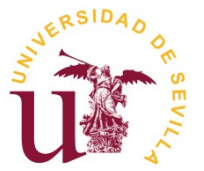

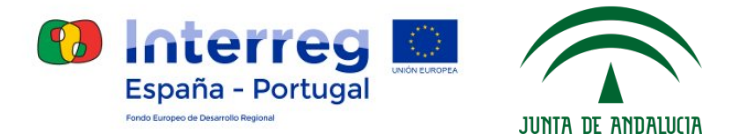

# Instrucciones para la presentación de solicitudes a la Convocatoria de Selección de Retos de I+D+i – Centro de Innovación Universidad de Sevilla

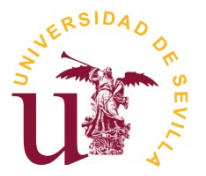

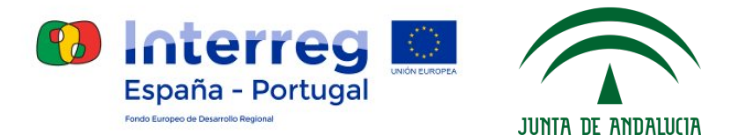

# 1. Preparación

- Consultar bases en la ficha de la convocatoria: https://investigacion.us.es/convocatorias/ver/1260
- Preparar documentación obligatoria
- Descargar formulario solicitud PDF

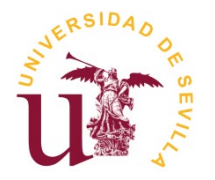

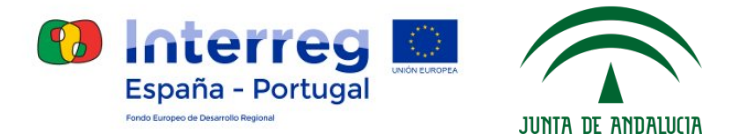

### Formulario solicitud PDF:

| form_ciu3a_A.pdf - Adobe Acrobat | Reader DC          | Concernance                                                                                                    |   |
|----------------------------------|--------------------|----------------------------------------------------------------------------------------------------|---|
| Archivo Edición Ver Ventana A    | lyuda              |                                                                                                    |   |
| Inicio Herramientas              | form_ciu3a_A.pdf × |                                                                                                    | ? |
| B 🕈 🖶 🖂 😋                        |                    | $\textcircled{}    \underbrace{1} / 1 \qquad \clubsuit \ \textcircled{} \textcircled{}     \underbrace{1} / 1 \qquad \clubsuit \ \textcircled{} \textcircled{}       \textcircled$ |   |
| <b>e</b> 3                       |                    |                                                                                                    |   |
|                                  |                    |                                                                                                    |   |
| C                                | - CID -            |                                                                                                    |   |
| O                                | NERSIDADO          |                                                                                                    |   |
| Ó.                               | Š man o            | Centro de Innovación Universidad de Sevilla 🚺 🧰 🚺 👘                                                                                                    |   |
|                                  | רר 🖓 🖓             | PROGRAMA INTERREG V-A España-Portugal (POCTEP) España - Portugal                                                                                                    |   |
|                                  |                    | 2014-2020 Notice Engineering Statement Regional ONSE/ERIA DE ECONOMIA Y CONOCIMIENTO                                                                                               |   |
|                                  | A Section 4        |                                                                                                    |   |
|                                  |                    | 4                                                                                                    |   |
|                                  | CENTRO DE I        | NNOVACION UNIVERSIDAD DE SEVILLA – PUERTO DE SEVILLA                                                                                                    |   |
|                                  | PROGRAMA INT       | TERREG V-A ESPAÑA-PORTUGAL (POCTEP) 2014-2020                                                                                                    |   |
|                                  |                    |                                                                                                    |   |
|                                  | CONVOCATO          | PLA DE SELECCIÓN DE RETOS DE LIDULEN COLARORACIÓN CON EMPRESAS LLOTRAS ENTIDADES EN                                                                                                |   |
|                                  |                    | NIA DE SELECCIÓN DE REIOS DE INDET EN COLLABORACIÓN CON ENIFICESAS O OTRAS ENTIDADES EN                                                                                            |   |
| 4                                | EL MARCO D         | SE UN PROGRAMIA DE DOCTORADO A EJECUTAR EN EL CENTRO DE INNOVACIÓN UNIVERSIDAD DE                                                                                                  |   |
|                                  |                    | SEVILLA-PUERTO DE SEVILLA                                                                                                    |   |
|                                  |                    |                                                                                                    |   |
|                                  |                    | Solicitante                                                                                                    |   |
|                                  |                    |                                                                                                    |   |
|                                  | Apellidos          | Nombre                                                                                                    |   |
|                                  |                    |                                                                                                    |   |
|                                  | Categoría/Con      | ntrato NIF                                                                                                    |   |
|                                  |                    |                                                                                                    |   |
|                                  | Contro             | Data                                                                                                    |   |

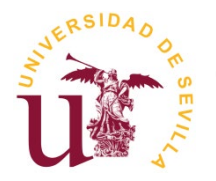

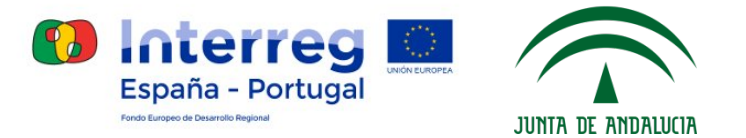

### 2. Registro como usuario externo

ulario de registr

- Entrar en <u>https://investigacion.us.es/sisius/investigador/register</u> (o mediante el **"Enlace a registro como usuario externo"** en la ficha de la convocatoria).

| Mediante este formulario p<br>entrar en el sistema para p<br>estén abiertas a personas | podrá registrar un usuario e<br>articipar en las convocatoria:<br>sin vinculo con la Universidac | xterno para SISIUS. Este tipo de usuario sólo podrá<br>s del Plan Propio de Investigación de la Universidad que<br>de Sevilla. |
|----------------------------------------------------------------------------------------|--------------------------------------------------------------------------------------------------|----------------------------------------------------------------------------------------------------|
| Las cuentas externas son<br>aviso una vez que las conv                                 | temporales y podrán ser des<br>ocatorias estén cerradas.                                         | activadas por los administradores del sistema sin previo                                                                       |
| Es necesario registrarse co                                                            | on un email que no sea del do                                                                    | minio @us.es (Universidad de Sevilla).                                                                                         |
| Nota importante: El perso<br>cursar sus solicitudes. El re                             | onal de la Universidad de Se<br>egistro de usuarios externos s                                   | evilla debe usar obligatoriamente el usuario UVUS para<br>cólo es para personas externas a la Universidad.                     |
|                                                                                        |                                                                                                  |                                                                                                    |
| Datos del Usuario                                                                      |                                                                                                  |                                                                                                    |
| 1er Apellido                                                                           | 2do Apellido                                                                                     | Nombre                                                                                                    |
|                                                                                        |                                                                                                  |                                                                                                    |
| Email                                                                                  |                                                                                                  | Repita el correo electrónico                                                                                                   |
| 1                                                                                      |                                                                                                  |                                                                                                    |
| No soy un robot                                                                        | reCAPTCHA<br>Privacidad - Condiciones                                                            | Leer Política de Protección de Datos He leído y acepto la Política de Protección de Datos.                                     |

🚑 Registrar

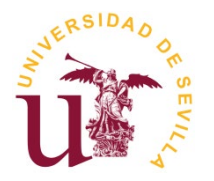

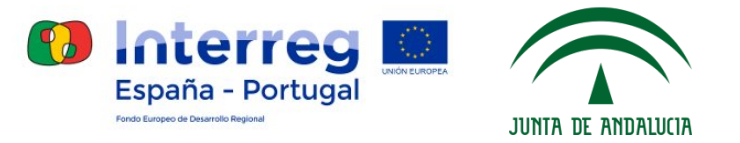

 Abrir email de activación de usuario (recibido en la dirección email introducida en el formulario de registro) y seguir el enlace de dicho correo:

SISIUS: activar usuario 🔈 Recibidos 🗴

SISIUS - Vicerrectorado de Investigación <proyectos\_inves@us.es> para mí -

Estimado usuario,

para completar su registro en el sistema SISIUS debe pulsar sobre el siguiente enlace:

https://investigacion.us.es/sisius/investigador/register/activate/tk/ib0J3KgoZXjUF8z8ml4pgfxRgpnYyEHG7chQ1WLAyJ2sT3VfvVotN66aL4eDa9TP

- Establecer clave para la cuenta:

| Email           |  |
|-----------------|--|
|                 |  |
| Clave           |  |
|                 |  |
|                 |  |
| Repita Password |  |
| Repita Password |  |

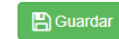

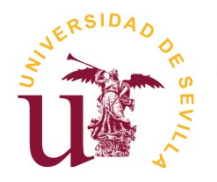

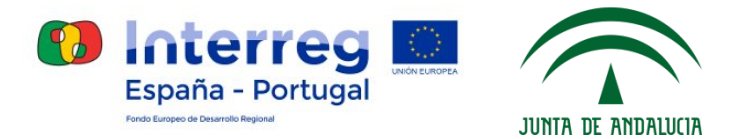

## 3. Gestor de solicitudes

- Entrar en <u>https://investigacion.us.es/sisius/investigador</u> (o mediante el enlace **"Acceso al gestor de solicitudes"** en la ficha de la convocatoria).

| Usuario |  |  |
|---------|--|--|
| Clave   |  |  |
|         |  |  |
|         |  |  |

Introducir usuario (email con el que se ha registrado) y contraseña

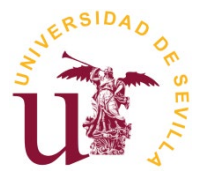

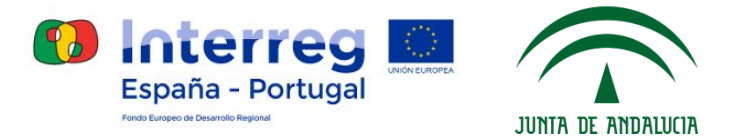

- Seleccionar opción "Convocatorias CIU3A":

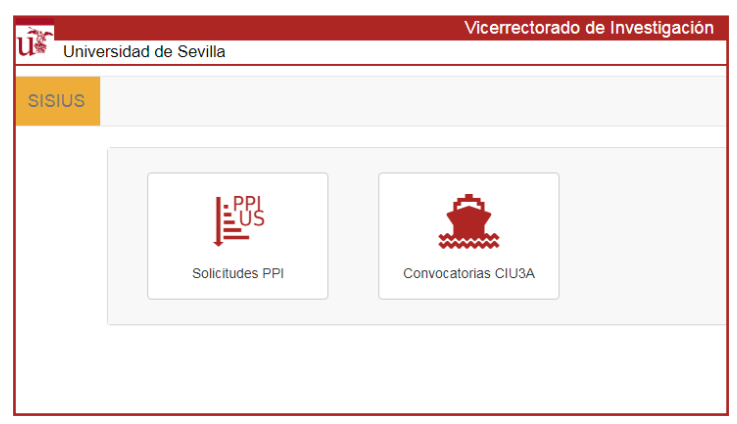

- Pulsar "Iniciar nueva solicitud" en el gestor de solicitudes:

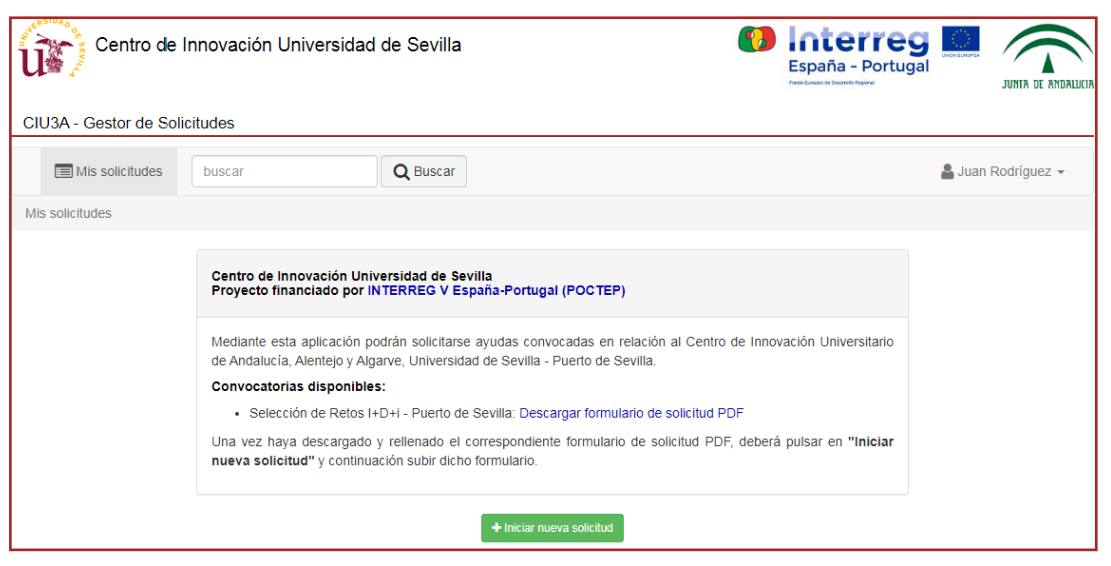

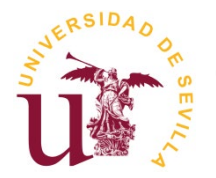

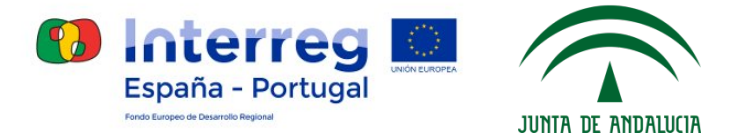

- Seleccionar formulario PDF (rellenado previamente) y pulsar en "Subir":

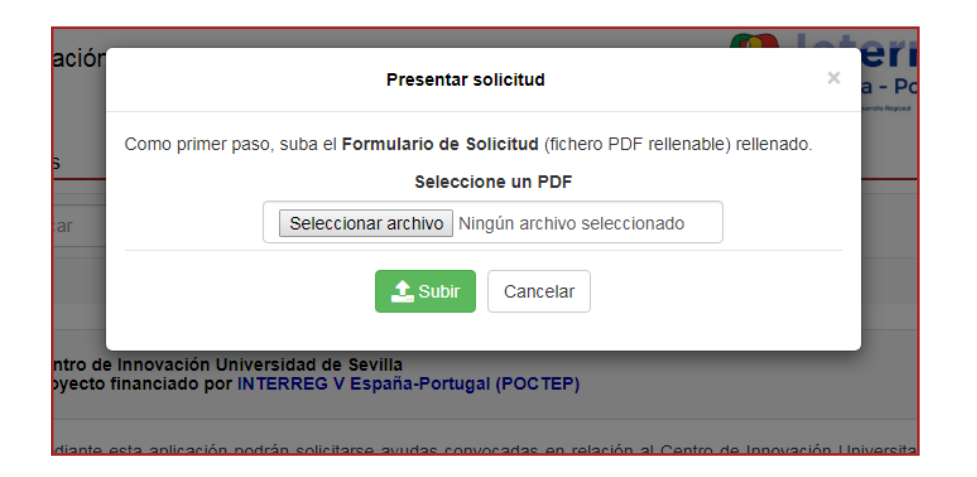

- Pulsar en la opción "Ver" para abrir los detalles de la solicitud generada:

|      | Total. T                                                                                                    |                                            |              |
|------|----------------------------------------------------------------------------------------------------|--------------------------------------------|--------------|
| Año  | Solicitud                                                                                                    | Estado                                     |              |
| 2019 | A Convocatoria Selección de Retos I+D+i - Puerto de Sevilla<br>Selección de Retos I+D+i - Juan Rodríguez<br>SOL2019-13596 | Borrador<br>1 documento(s) relacionado(s). | Ver Eliminar |

Total: 1

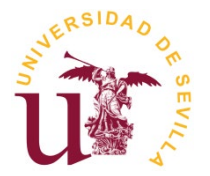

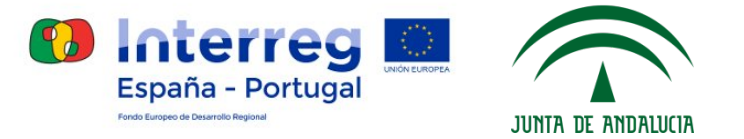

#### - Información detallada de la solicitud (documentos obligatorios):

| Mis solicitudes / Solicitud: SOL2019-13596                                                                                                 |                         |                                         |
|----------------------------------------------------------------------------------------------------|-------------------------|-----------------------------------------|
|                                                                                                    |                         |                                         |
| SOL2019-13596: Borrador                                                                                                    |                         |                                         |
| A Convocatoria Selección de Retos I+D+i - Puerto de Sevilla<br>Selección de Retos I+D+i - Juan Rodríguez<br>1 documento(s) relacionado(s). | Solicitud incompleta. A | ñada todos los documentos obligatorios. |
| Formulario Solicitud<br>form_ciu3a_A.pdf                                                                                                   |                         | - Obtener PDF                           |
| Memoria científica                                                                                                    |                         | ᆂ Subir                                 |
| Memoria de incorporación al Centro de Innovación                                                                                           |                         | 🛓 Subir                                 |
| Memoria de actividades de I+D+i de la empresa                                                                                              |                         | ± Subir                                 |
| Convenio de colaboración modelo entre la US y la empresa (aceptación o propuesta de modificación                                           | ones)                   | ᆂ Subir                                 |
| Convenio de Incorporación al Centro de Innovación (aceptación o propuesta de modificaciones)                                               |                         | <b>土</b> Subir                          |
| CVA del Director/Tutor de la US                                                                                                    |                         | ± Subir                                 |
| Otros Documentos 1                                                                                                    |                         | <b>≜</b> Subir                          |
| Otros Documentos 2                                                                                                    |                         | ± Subir                                 |

Los documentos anteriores forman parte de su solicitud. Debe añadir todos los documentos obligatorios (aparecen en la lista en negrita). Puede añadir documentos opcionales. Cuando haya añadido todos los documentos obligatorios se activará un botón para cerrar la solicitud y generar el "Resumen a presentar". Una vez generado, dicho documento debe presentarse (físicamente en papel y firmado) en el Registro de la US.

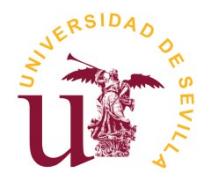

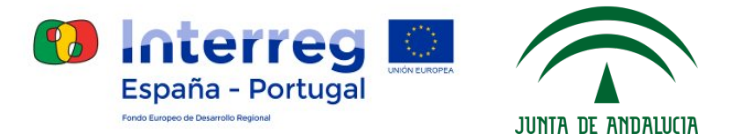

- Adjuntar todos los documentos obligatorios, y pulsar en 'Cerrar y generar "Resumen a presentar"' para cerrar la solicitud:

| SOL2019-13605: Borrador                                                                                                    |                                        |
|----------------------------------------------------------------------------------------------------|----------------------------------------|
| A Convocatoria Selección de Retos I+D+i - Puerto de Sevilla<br>Selección de Retos I+D+i - Juan Rodríguez<br>7 documento(s) relacionado(s). | Cerrar y generar "Resumen a presentar" |
| Formulario Solicitud<br>form_ciu3a_A.pdf                                                                                                   |                                        |
| Memoria científica<br>memoria_científica.pdf                                                                                               | Obtener PDF                            |
| Memoria de incorporación al Centro de Innovación<br>memoria_incorporacion.pdf                                                              | Obtener PDF                            |
| Memoria de actividades de I+D+i de la empresa<br>memoria_actividades.pdf                                                                   | Obtener PDF                            |
| Convenio de colaboración modelo entre la US y la empresa (aceptación o propuesta de modificac<br>convenio_colaboracion.pdf                 | ciones)                                |
| Convenio de Incorporación al Centro de Innovación (aceptación o propuesta de modificaciones)<br>convenio_incorporacion.pdf                 | Obtener PDF                            |
| CVA del Director/Tutor de la US<br>cva_director.pdf                                                                                        | Obtener PDF                            |
| Otros Documentos 1                                                                                                    | _ <b>≜</b> Subir                       |
| Otros Documentos 2                                                                                                    | <b>≜</b> Subir                         |

Nota: Una vez cerrada, la solicitud no se podrá editar.

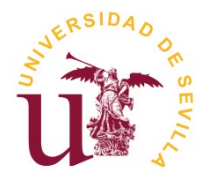

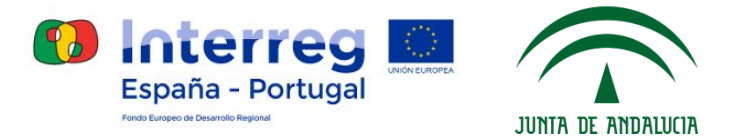

#### - Descargar "Resumen a presentar" pulsando en "Obtener PDF":

| SOL2019-13596: Cerrado por Inves                                                                            | tigador                                                                                           |                                      |               |
|----------------------------------------------------------------------------------------------------|---------------------------------------------------------------------------------------------------|--------------------------------------|---------------|
| A Convocatoria Selección de Retos<br>Selección de Retos I+D+i - Juan Rodr<br>8 documento(s) relacionado(s). | s I+D+i - Puerto de Sevilla<br>ríguez                                                             |                                      |               |
| Resumen a presentar<br>Resumen_a_presentar.pdf                                                              |                                                                                                   |                                      | B Obtener PDF |
| Formulario Solicitud<br>form_ciu3a_A.pdf                                                                    |                                                                                                   |                                      | Obtener PDF   |
| U                                                                                                    | Centro de Innovación Universidad de Se<br>PROGRAMA INTERREG V-A España-Portugal (POC<br>2014-2020 | villa España - Portugal JUNIA DE ANI |               |
|                                                                                                    | Solicitud a prese                                                                                 | ntar en Registro                     |               |
|                                                                                                    | Solici                                                                                            | tante                                |               |
| Ap                                                                                                    | pellidos                                                                                          | Nombre                               |               |
| Ro                                                                                                    | odríguez                                                                                          | Juan                                 |               |
| Ca                                                                                                    | ategoria/Contrato                                                                                 | NIF                                  |               |
| Pri                                                                                                    | ueba                                                                                              | 12345678J                            |               |
| Те                                                                                                    | léfono                                                                                            | e-mail                               |               |
| 65                                                                                                    | 5123456                                                                                           | juan@us.es                           |               |
| No                                                                                                    | ombre Empresa                                                                                     | Sede Social                          |               |
| 65                                                                                                    | 5123456                                                                                           | juan@us.es                           |               |
| Tít                                                                                                    | tulo del reto presentado                                                                          | Representante legal                  |               |
| 65                                                                                                    | 5123456                                                                                           | juan@us.es                           |               |
| Solid                                                                                                    | cita la siguiente ayuda de la Convocatoria Selección de l                                         | Retos - Puerto de Sevilla:           | _             |
|                                                                                                    | Selección de Retos I+                                                                             | D+i - Juan Rodríguez                 |               |

#### Ejemplo de Resumen a presentar

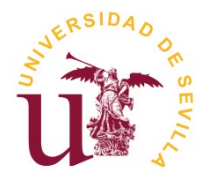

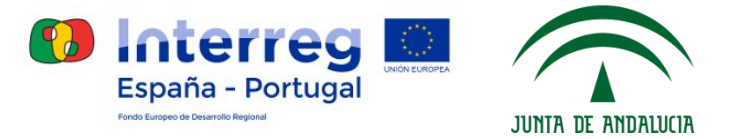

#### - Descargar "Resumen a presentar" pulsando en "Obtener PDF":

| SOL2019-13596: Cerrado por Investigador                                                                                                    |             |
|----------------------------------------------------------------------------------------------------|-------------|
| A Convocatoria Selección de Retos I+D+i - Puerto de Sevilla<br>Selección de Retos I+D+i - Juan Rodríguez<br>8 documento(s) relacionado(s). |             |
| Resumen_a_presentar<br>Resumen_a_presentar.pdf                                                                                             | Obtener PDF |
| Formulario Solicitud<br>form_ciu3a_A.pdf                                                                                                   | Obtener PDF |

#### - Ejemplo de Resumen a presentar:

|                                                                                                    | Soli                                                                                                    | icitante                                                                                                    |
|----------------------------------------------------------------------------------------------------|----------------------------------------------------------------------------------------------------|----------------------------------------------------------------------------------------------------|
| Apellidos                                                                                                    |                                                                                                    | Nombre                                                                                                    |
| Rodriguez                                                                                                    |                                                                                                    | Juan                                                                                                    |
| Categoria/Contrato                                                                                                    |                                                                                                    | NIF                                                                                                    |
| Prueba                                                                                                    |                                                                                                    | 12345678J                                                                                                    |
| Teléfono                                                                                                    |                                                                                                    | e-mail                                                                                                    |
| 655123456                                                                                                    |                                                                                                    | juan@us.es                                                                                                    |
| Nombre Empresa                                                                                                    |                                                                                                    | Sede Social                                                                                                    |
| 655123456                                                                                                    |                                                                                                    | iuan@us es                                                                                                    |
| Titulo del reto presentado                                                                                                    |                                                                                                    | Representante legal                                                                                                    |
| 055100450                                                                                                    |                                                                                                    | inter Que es                                                                                                    |
| osicita la siguiente ayuda de la Con<br>a siguiente documentación se ha pro<br>legistro. El Vicerrectorado podrá req                                                                                                    | selección de Retos                                                                                                    | e Rotos - Puerto de Sevilla:<br>I+D+i - Juan Rodriguez<br>ente, por lo que no será necesario entregarla fisicamente por<br>socumentación a rarestitativa adicional.                                                                                                    |
| olicità la siguiente ayuda de la Con<br>a siguiente documentación se ha pre<br>legistro. El Vicerrectorado podrá req                                                                                                    | vocatoria Selección de<br>Selección de Retos<br>sentado telemáticam<br>uerir posteriormente d                                                                                         | e Retoa - Puerto de Sevilla:<br>I+D+I - Juan Rodriguez<br>ente, por lo que no será necesario entregarla físicamente por<br>focumentación acreditativa adicional.                                                                                                    |
| olicita la siguiente ayuda de la Con<br>la siguiente documentación se ha pro<br>legistro. El Vicerrectorado podrá req                                                                                                    | vocatoria Selección de<br>Selección de Retos<br>resentado telemáticam<br>uerir posteriormente d<br>Docum                                                                              | e Rotos - Puerto do Sevilla:<br>I+D+1 - Juan Rodriguez<br>ente, por lo que no será necesario entregarta fisicamente por<br>locominidados aurestativa adicional.                                                                                                    |
| oecta a siguiente ayuda de la Con<br>a siguiente documentación se ha pre<br>egostro. El Vicerrectorado podrá req<br>iombre                                                                                                    | vocatoria Selección de<br>Selección de Retos<br>esentado telemáticam<br>aerir posteriormente d<br>Docum<br>Tamaño (bytes)<br>19.1430                                                  | e Reto: - Puerto de Svelle:<br>I+C+I - Juan Rotrigue:<br>werk, por lo que no serà necesario entegaria fisicamente por<br>boumentación accontación<br>Resemen MOS:                                                                                                    |
| oeicita la siguiente ayuda de la Con-<br>la siguiente documentación se ha pro-<br>legistro. El Vicerrectorado podrá reg<br>iombre<br>Memoria de incorporación:<br>mm, cuida_A de incorporación:                                                                                                    | vocatoria Selección de<br>Selección de Retos<br>esentado telemáticam<br>uerir posteriormente d<br>Docum<br>Tamaño (bytes)<br>181439                                                   | e Rotos - Puerto do Sevilla:<br>I+D+I - Juan Rodríguez<br>ente, por lo que no sení necesario entregaria fisicamente por<br>focumentación correlitaria actional.<br>esentación<br><u>Bessenten MDS:</u><br><u>2004-01690202004-150ex005006.05608</u>                                                                                                    |
| electa a siguiente ayuda de la Con<br>a siguiente documentación se ha pre<br>egistro. El Vicerrectorado podrá req<br>imbre<br>Menoria de incorporación:<br>m. ciuda_A pdf<br>Menoria científica: form_ciuda_A pdf                                                                                                    | vocatoria Selección de<br>Selección de Retos<br>esentado telemáticam<br>uerir posteriormente d<br>Docum<br>Tamaño (bytes)<br>181439<br># 181430                                       | e Retos - Puerto de Sivella:<br>I+D+I - Juan Rodríguez:<br>werte, por lo que no esci necesario entregarla fisicamente por<br>somentación escuente MICS:<br>2046/10/02.004/s139ccd05000.05.05.01<br>2046/10/02.004/s139ccd05000.05.05.01                                                                                                    |
| oeicita la siguiente ayuda de la Con<br>la siguiente documentación se ha pro<br>registro. El Vicerrectorado podrá req<br>lombre<br>Memoria de incorporación:<br>micula A, pot<br>Formalavo Solicitud;<br>micula A, pot<br>Formalavo Solicitud;                                                                                                    | vocatoria Selección de Retos<br>Selección de Retos<br>esentado telemáticam<br>uerir posteriormente d<br>Docum<br>Tamaño (bytes)<br>181439<br>181439                                   | e Rotos - Puerto do Sevilla:<br>InOH - Juan Rodrígues:<br>entre, por lo que no será necesario entregato fisicamente por<br>socialmentación ameditativa adicional:<br>mentación<br>Resentante MINE:<br>2046-400020-064-1396ac300063-0660<br>2046-400020-064-1396ac300063-0660                                                                                                    |
| exerta la adjuente ajuda de la Con<br>a siguiente divarmentación se ha pro<br>regulario. El Vicemendonado podrá reg<br>lombre<br>Memoria de incorporación:<br>rm, cúba, A pot<br>rm, cúba, A pot<br>rm, cúba, A pot<br>rm, cúba, A pot                                                                                                    | Selección de Retos<br>sentado telemáticam<br>uerir posteriormente d<br>Docum<br>Tamaño (bytes)<br>181439<br># 181439<br>181439                                                        | e Retos - Puerto de Sivella:<br>I+D+I - Juan Rodríguez<br>ente, por lo que no esci necesario entregarla fisicamente por<br>somentación escuentario entregarla fisicamente por<br>Societ-Hold/2004/e1396xc05060.05.058<br>2046-HORZ/2046-1398xc05000.05.058<br>2046-HORZ/2046-1398xc05000.05.058<br>2046-HORZ/2046-1398xc05000.05.058                                                                                                    |
| exerta la siguente avusta de la Con<br>a siguente documentación se ha pro<br>exercisión de la contractiva de la con-<br>termina de la contractiva de la con-<br>termina de la contractiva de la con-<br>termina de la contractiva de la con-<br>termina de la contractiva de la con-<br>termina de actividades in-Di-<br>termina de actividades in-Di-<br>termina de actividades in-Di-<br>termina de actividades in-Di-<br>colada - port                                                                                                    | vocatoria Selección de Retos<br>sentado telemáticam<br>uerir posteriormente d<br>Docum<br>Tamaño (tytes)<br>181439<br>181439<br>181439                                                | e Rotos - Puerto do Sevilla:<br>InOH - Juan Rodríguez :<br>exerte, por la que no será necesario entregarla fisicamente por<br>sentación :<br>Resemente MONE:<br>2044/e1090204941;300000000050000<br>2044/e1090204941;30000000050000<br>2044/e1090204941;300000000505000<br>2044/e1090204941;30000000505000                                                                                                    |
| exerta a siguente avuda de la con<br>a siguente documentación se ha pro-<br>tación e la comenciación de la con-<br>sidade e la comenciación de la con-<br>dente a la construcción de la con-<br>mencia de influencia de antifica form subal. A pel<br>menora de antifica form subal. A pel<br>menora de antifica form subal. A pel<br>menora de antifica de la con-<br>m. cubal. A pel<br>m. cubal. A pel                                                                                                    | vocatoria Selección de Retos<br>Selección de Retos<br>esentado telemáticam<br>uerir posteriormente d<br>Docum<br>Tamaño (bytes)<br>181439<br>181439<br>181439<br>181439               | e Retos - Puerto de Sivella:<br>I+D+I - Juan Rodríguez<br>tento, por lo que no esci necesario entregarla fisicamente por<br>sentación<br>Resumentación Accelerativo de la Sivel Colonida (Statella de la Silva de la Silva de la Silva de la Silva de la Silva de Silva de la Silva de Silva de La Silva de la Silva de Silva de La Silva de la Silva de Silva de La Silva de La Silva de la Silva de Silva de La Silva de Silva de La Silva de Silva de La Silva de Silva de La Silva de Silva de Silva   |
| exerta la siguente avusta de la Con<br>a siguente documentación se ha pro<br>españo. El Vicenecidado podri neu<br>terminaria de incorporación:<br>Memoria de incorporación:<br>mencida A, pelo<br>Comensi de colocaración:<br>mencida A, pelo<br>Comensi de Colocaración:                                                                                                    | Vocatoria Selección de<br>Selección de Retos<br>esentado telemáticam<br>uerir posteriormente d<br>Docum<br>Tamuño (bytes)<br>181439<br>181439<br>181439<br>181439<br>181439           | e Rotos - Puerto do Sevilla:<br>In:OH - Juan Rodríguez<br>exete, par lo que no secil noreado entenganto fisicamente por<br>concumentación antestativa adisconal.<br>Researces MOSE:<br>2046-4990220464-1300005000050600<br>2046-4990220464-1300005000505000<br>2046-4990220464-1300005000505000<br>2046-4990220464-130000500505000                                                                                                    |
| exercita a siguente ayuda de la Coñ-<br>a siguente documentación se ha pro-<br>tempositive. El "Viennechando podel reg-<br>menosa de incorporación:<br>m., cluba. A podí<br>m., cluba. A podí<br>m., cluba. A podí<br>m., cluba. A podí<br>m., cluba. A podí<br>comento de colaboración:<br>Comento de colaboración:<br>Comento de colaboración:<br>m., cluba. A podí<br>comento de da la Colaboración:<br>Comento de A podí<br>m., cluba. A podí<br>comento de da la Colaboración:<br>M. A Deres M. Tode de la US:                                                                                                    | Vocatoria Selección de<br>Selección de Retos<br>esentado telemáticam<br>uerir posteriormente d<br>Docum<br>Tamuño (bytes)<br>181439<br>181439<br>181439<br>181439<br>181439<br>181439 | R Rotos - Puerto de Svella:<br>Inc'hi - Juan Rotriguez<br>werk, por lo que no será necesario entregarta fisicamente por<br>sociementario la norestituiva adicional.<br>mentación<br>Researce Marcine Marcine Mar |
| siguente documentación se ha pro-<br>a siguente documentación se ha pro-<br>tector de la contractación se ha pro-<br>tector de la contractación de la con-<br>tector de la contractación de la con-<br>tector de la contractación de la con-<br>tecnosa de la contractación de la con-<br>tecnosa de la contractación de la con-<br>contente de la contractación de la con-<br>contente de la contractación de la con-<br>contente de la contractación de la con-<br>contente de la contractación de la con-<br>contente de la contractación de la con-<br>contente de la contractación de la con-<br>contente de la contractación de la con-<br>contente de la contractación de la con-<br>contente de la contractación de la con-<br>tente de la contractación de la con-<br>contente de la con-<br>contente de la con- | Vocatoria Selección de<br>Selección de Retos<br>esentado telemáticam<br>uerir posteriormente d<br>Doctum<br>Tamaño (bytes)<br>181439<br>181439<br>181439<br>181439<br>181439          | e Rotos - Puerto de Seville<br>I+O+I - Juan Rodriguez<br>tento, por lo gue no será necesario intergarla fisicamente por<br>mentación<br>Resenen MOS:<br>2046/109020064/130ex00500615058<br>2046/109020064/130ex00500615058<br>2046/109020064/130ex00500615058<br>2046/109020064/130ex00500615058<br>2046/109020064/130ex00500615058<br>2046/109020064/130ex00500615058<br>2046/109020064/130ex00500615058<br>2046/109020064/130ex00500615058                                                                                                    |

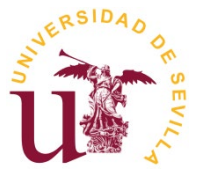

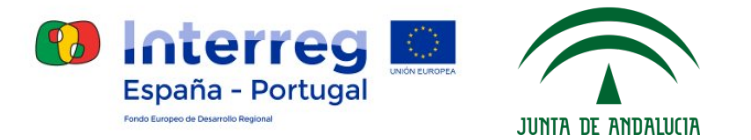

### 3. Presentación en registro

Presentar el "Resumen a presentar" en el Registro de la US (preferentemente, en el Registro Auxiliar del Pabellón de Brasil, o cualquier otro Registro oficial que determine la legislación administrativa vigente). También podrán presentar la solicitud por el <u>Registro Telemático de la US</u>, siendo necesaria la firma electrónica.